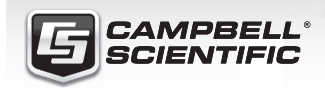

**QUICK DEPLOY** GUIDE

🔜 🗟 🕌 🔂 🚔

# Sierra Wireless Air<u>Link RV50</u>

Wireless Modem

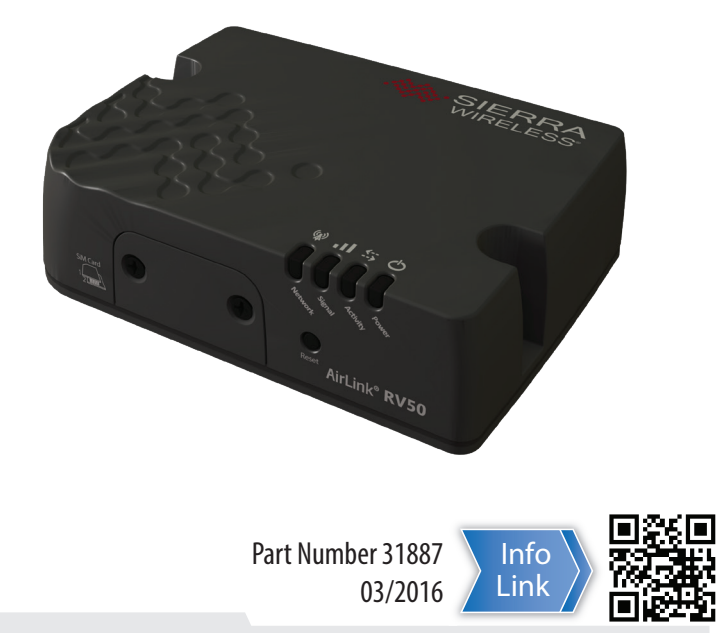

**IMPORTANT NOTE:** This Quick Deploy Guide is meant to be a general reference to give the installer an overview of the steps required to make this system operational. The Instruction Manual is the definitive source for detailed installation instructions and information.

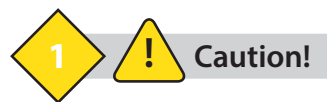

Do not operate the Sierra Wireless modem in areas where blasting is in progress, near medical equipment, near life support equipment, or any equipment which may be susceptible to any form of radio interference. In such areas, the Sierra Wireless modem **MUST BE POWERED OFF**. The Sierra Wireless modem can transmit signals that could interfere with this equipment.

2

#### **Required Hardware/Software**

- SIM card from provider (mini-SIM)
- APN information from provider
- #1 Phillips (pn 6290) or 2.5 mm flat (pn 8125) screwdriver
- Computer with Ethernet port
- Ethernet cable (supplied)
- DevConfig version 2.10 or greater. https://www.campbellsci.com/devconfig

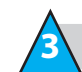

## Install the SIM Cards

- 1. Use a #1 Phillips (pn 6290) or 2.5 mm flat (pn 8125) screwdriver to remove the SIM card cover.
- 2. Slide the mini-SIM (2FF) card into the upper SIM card slot until it clicks into place.

By default, the SIM card in the upper slot is the primary SIM. Note the location of the notched corner for correct alignment. The gold contact points of the SIM face down when inserting into the upper slot. They face up when inserting into the lower slot. To eject a SIM card, press it in slightly and release.

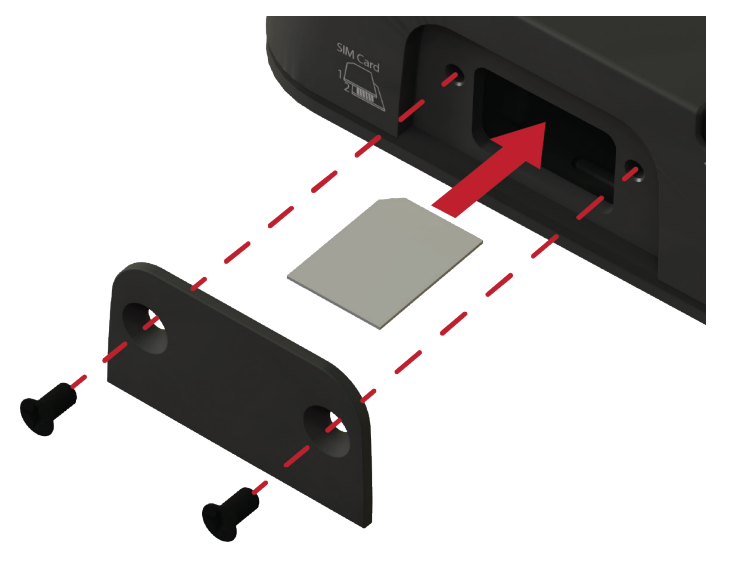

3. Reattach the cover.

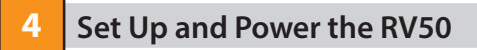

- 1. Connect the **Cellular** antenna.
- Connect the Diversity antenna, if used. Note: If a Diversity antenna is used, use ACEmanager to enable WAN/ Cellular | RX Diversity.
- 3. Connect the power cable leads to the power supply.

| Lead Color | Function         | Connect To                             |
|------------|------------------|----------------------------------------|
| Black      | Ground           | G                                      |
| White      | Enabled (On/Off) | 12V (or SW12V or C- or U- for control) |
| Red        | Power (7–36 V)   | 12V                                    |

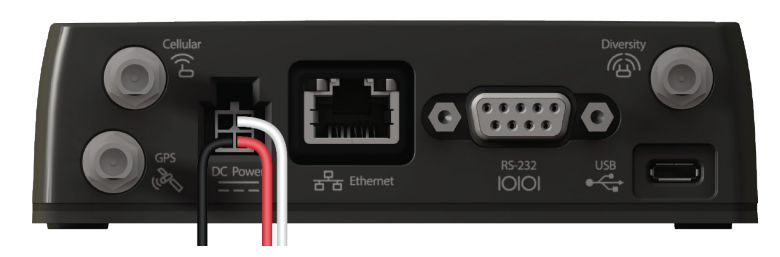

4. Connect the power cable to the RV50 DC Power input. When the RV50 is properly set up and powered, the status LEDs will turn on. The RV50 will begin the activation/provisioning process and attempt to connect to the mobile network. This process typically takes 5-10 minutes. A successful connection is indicated by a solid green Network LED. If the RV50 does not automatically connect to the network, proceed to Configuration (Step 5) to confirm or enter the WAN/Cellular APN information.

### Configure the RV50 Using ACEmanager

- Download Campbell Scientific's collection of configuration templates from <u>https://www.campbellsci.com/downloads?c=9999&d=344</u> and run the executable downloaded.
- 2. Connect a Windows <sup>®</sup> computer to the RV50 using the supplied Ethernet cable.
- Launch Internet Explorer® or Firefox® web browser, and enter http://192.168.13.31:9191 into the address bar. The ACEmanager login screen should appear in the browser.
- 4. Log in using **User Name** = *user* and **Password** = *12345*
- 5. Click the **Template** menu button in the *ACEmanager* toolbar. A template application window will appear. Browse to and upload one of the configuration templates downloaded from Campbell Scientific.

| Template File Name | Description                                                                                                    |
|--------------------|----------------------------------------------------------------------------------------------------|
| RV50_115200.xml    | 115200 baud RS-232, 10 Mbps Ethernet. The<br>most common template used. Use with<br>dataloggers such as CR300-series, CR800-<br>series, CR1000, CR3000, and CR6. |
| RV50_9600.xml      | 9600 baud RS-232, 10 Mbps Ethernet. Most<br>commonly used with older model dataloggers<br>such as CR200X-series, CR10X, and CR23X.                               |
|                    |                                                                                                    |

#### **NOTES:**

Campbell Scientific templates reduce power consumption by changing LED behavior to report activity and errors only.

Default port numbers- Serial Server: 3001, PPP Pakbus: 6785

- Click WAN/Cellular SIM Slot 1 Configuration. Enter APN provided by cellular provider into User Entered APN. See manual for common examples.
- Reboot the RV50 after successfully applying the configuration template. Do this by clicking the **Reboot** button in the *ACEmanager* toolbar, by momentarily pressing the **Reset** button (2 seconds), or by temporarily removing power from the RV50.
- Log in again. Check the Status Network State field. It should read 'Network Ready,' indicating the RV50 is connected to the cellular network. The RV50's connection to the Internet can easily be tested by selecting the Admin | Advanced tab and using the PING tool to ping an Internet server, such as www.campbellsci.com.

|                    |              |                      |                  |                  |                 |            |                       |                                                         |                |              | - 🗆 🗙 |             |         |
|--------------------|--------------|----------------------|------------------|------------------|-----------------|------------|-----------------------|---------------------------------------------------------|----------------|--------------|-------|-------------|---------|
| (                  | ⇒) <b>*</b>  | http://192.168.13.   | <b>31</b> :9191/ | admin/ACEma      | anagerX.htm     | 1          |                       |                                                         |                |              |       | - م         | c n 🛧 🛱 |
| ACE                | manager      | · 3                  | <                |                  |                 |            |                       |                                                         |                |              |       |             |         |
| File               | Edit V       | iew Favorites        | Tools            | Help             |                 |            |                       |                                                         |                |              |       |             |         |
| SIERRA<br>WIRELESS |              |                      |                  |                  |                 |            |                       |                                                         |                | 1            | ACEma | inager      |         |
|                    |              |                      |                  |                  |                 |            | Software and Firmware | Template                                                | Refresh All    | Reboot       | Help  | Logout      |         |
| s                  | tatus        | WAN/Cellular         | LAN              | VPN              | Security        | Services   | GPS                   | Events Reporting                                        | Serial         | Applications | 1/0   | Admin       |         |
| La                 | st update    | d time : Thursday, I | Decembe          | er 31, 2015 10:4 | 8:44 AM         |            |                       |                                                         |                |              | Ap    | ply Refresh | Cancel  |
|                    | Home         |                      |                  | AT Phone N       | lumber          |            |                       |                                                         | -              |              |       |             |         |
|                    | WAN/Cellular |                      |                  |                  | AN IP Addres    | <b>3</b> 5 |                       |                                                         | 100.124.183.49 |              |       |             |         |
|                    | LAN          |                      |                  |                  | State           |            |                       |                                                         | Network Ready  |              |       |             |         |
| VPN                |              |                      | AT Cell Info     |                  |                 |            |                       | Cellinfo: TCH: 2100 RSSI: -83 LAC: 3346 CelliD: 3329804 |                |              |       |             |         |
|                    |              |                      | AT Current I     | Network Open     | ator            |            |                       | Verizon Wireless                                        |                |              |       |             |         |
| Security           |              |                      |                  | AT Radio Te      | chnology        |            |                       |                                                         | LTE            |              |       |             |         |
| Services           |              |                      | Network          | Service Type     |                 |            |                       | 4G                                                      |                |              |       |             |         |
| GPS                |              |                      |                  | AT Signal St     | trength (RSSI   | 0          |                       |                                                         | -83            |              |       |             |         |
| GF3                |              |                      |                  | LTE Sign         | nal Strength (  | RSRP)      |                       |                                                         | -109           |              |       |             |         |
| Serial             |              |                      |                  | LTE Sign         | nal Quality (R  | SRQ)       |                       |                                                         | -10            |              |       |             |         |
| Applications       |              |                      |                  | LTE Sign         | nal Interferenc | e (SINR)   |                       |                                                         | 3.0            |              |       |             |         |
| About              |              |                      | AT Channel       |                  |                 |            |                       | 2100                                                    |                |              |       |             |         |
|                    |              |                      | WAN/Ce           | ilular Bytes S   | ent             |            |                       | 1051843                                                 |                |              |       |             |         |
|                    |              |                      | WAN/Ce           | ilular Bytes R   | cvd             |            |                       | 1610619                                                 |                |              |       |             |         |
|                    |              |                      | Persisted        | d WAN/Cellul     | ar Bytes Sent   |            |                       | 24356699                                                |                |              |       |             |         |
|                    |              |                      | Persisted        | d WAN/Cellul     | ar Bytes Rovd   |            |                       | 133445819                                               |                |              |       |             |         |
|                    |              |                      |                  | ALEOS S          | Software Vers   | ion        |                       |                                                         | 4.5.0          |              |       |             |         |
|                    |              |                      | AT Custome       | er Device Nan    | ne              |            |                       | LTS                                                     |                |              |       |             |         |

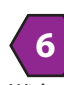

### Configure the Datalogger

With the appropriate RV50 template applied and the RV50 connected to the datalogger **RS-232** or **CS I/O** port, most dataloggers do not require any further configuration. If **PPP** or the **Ethernet** port is used, additional configuration of the RV50 and the datalogger is required. See the RV50 manual for more information.

The RV50 has <u>optional</u> PPP support for the datalogger's PPP and Internet protocol capabilities such as Email, FTP, HTTP, etc. This applies to the CR300-Series, CR800-Series, CR1000, CR3000, and CR6 connected via RS-232 or CS I/O. To enable PPP in the datalogger:

- 1. Connect to the datalogger using Campbell Scientific's Device Configuration Utility (*DevConfig*).
- 2. On the **Deployment** | **PPP** tab, change:
  - a. **Config/Port Used** to the datalogger serial port that will be connected to the RV50 RS-232 port. A common selection is RS232.
  - b. Modem Dial String to AT\APPP

| D | eployment  | Logger Contro  | ol Data  | Monitor  | File | Control | Send (               | os i          | Settin         | gs Editor | Terminal |   |
|---|------------|----------------|----------|----------|------|---------|----------------------|---------------|----------------|-----------|----------|---|
|   | Datalogger | Com Ports S    | Settings | CS I/O I | P    | PP      | Network              | Servi         | ices           | Advanced  | I        |   |
|   | Confi      | g/Port Used:   | RS232    |          | ۷    | DNS Se  | erver 1:             | 0.0.          | 0.0            |           | ]        |   |
|   |            | IP Address:    | 0.0.0.0  |          |      | DNS Se  | erver 2:             | 0.0.          | 0.0            |           | ]        |   |
|   |            | User Name:     |          |          |      | PPP Ne  | twork St             | tatus         |                |           |          |   |
|   |            | Password:      |          |          |      | PPP is  | ate: dial<br>Default | ed -><br>Netw | > IP O<br>/ork | pened     |          | ^ |
|   | Moder      | n Dial String: | AT\APP   | P        |      | gw: 19  | 92.168.1             | 15.31         |                |           |          |   |
|   | Modem Dia  | al Response:   | CONNEG   | ст       |      |         |                      |               |                |           |          |   |
|   |            |                |          |          |      |         |                      |               |                |           |          |   |
|   |            |                |          |          |      |         |                      |               |                |           |          | ~ |
|   |            |                |          |          |      |         |                      |               |                |           |          |   |

- On the Deployment | ComPorts Settings tab, select the datalogger serial port that will be connected to the RV50 RS-232 port and change Baud Rate to 115.2k Fixed. This is done to match the configuration of the RV50.
- Using the Deployment | Network Services tab, protect the datalogger by disabling any services that are not required. Common examples include FTP, HTTP, and Telnet.

### Connect the Datalogger to the RV50

Dataloggers can be connected in a variety of ways to suit the needs of the application. Common methods include the use of one of the following serial or Ethernet peripherals.

| Datalogger                     | Serial                                                                                                    | Ethernet Cable                                                         |
|--------------------------------|----------------------------------------------------------------------------------------------------|------------------------------------------------------------------------|
| CR200X-Series,<br>CR300-Series | • 18663 RS-232 null modem                                                                                        | • NL201 RS-232                                                         |
| CR800-Series                   | <ul> <li>18663 RS-232 null modem</li> <li>17855 C-port cable</li> <li>SC105 CS I/O to RS-232</li> </ul>          | • NL201 RS-232 or CS I/O                                               |
| CR1000, CR3000                 | <ul> <li>18663 RS-232 null modem</li> <li>17855 C-port cable</li> <li>SC105 CS I/O to RS-232</li> </ul>          | <ul> <li>NL116 or NL121</li> <li>NL201 RS-232 or CS I/O</li> </ul>     |
| CR6-Series                     | <ul> <li>31055 CPI/RS-232 cable</li> <li>17855 C-port or U-port cable</li> <li>SC105 CS I/O to RS-232</li> </ul> | <ul> <li>Direct to Ethernet</li> <li>NL201 RS-232 or CS I/O</li> </ul> |